## Vartotojo registracija prie sistemos

- 1. Tėvai atidaro puslapį www.e-maitinimas.lt
- 2. Viršutinėje dalyje spaudžia mygtuką- Registruotis:

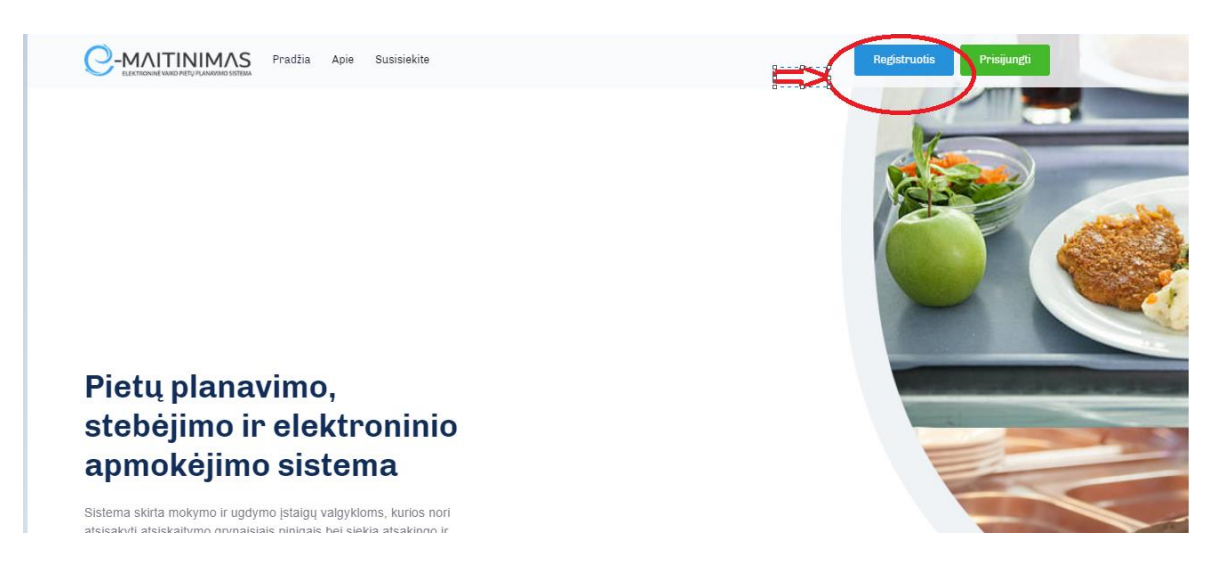

 Registracijos formoje suveda savo duomenis, kurie privalomi sistemai funkcionuoti: Vardas; Pavardė; El.paštas; telefono numeris (vedamas 370 xxx xxxx); vartotojo sugalvotas slaptažodis

|   |                                                                                   | > |
|---|-----------------------------------------------------------------------------------|---|
|   | C-MAITINIMAS<br>LECEROLING UNDO REFLY PLANEMARD SISTEMA<br>VARTOTOJO REGISTRACIJA |   |
| * | Ro                                                                                |   |
| • | Ge                                                                                |   |
|   | rg@eeco.lt                                                                        |   |
| J | 37061604000                                                                       |   |
|   | •••••                                                                             |   |
| ~ | / I'm not a robot                                                                 |   |
|   | Registruotis                                                                      |   |

 Suvedęs privalomą informaciją ir pažymėjęs "aš ne robotas (i'm not a robot) – spaudžia mygtuką "Registruotis". Po paspaudimo atsidaro ekranas, kuriame turite pasirinkti į kurią mokymo įstaigą norite registruotis ( turite registruotis į tą mokymo įstaigą, kurioje mokosi Jūsų Vaikas)

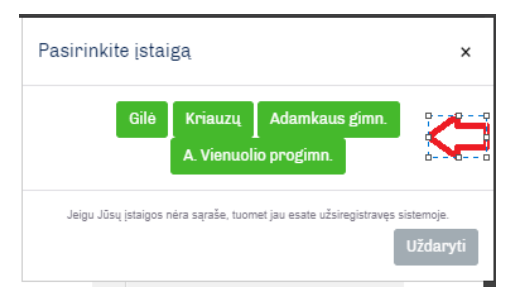

5. Pasirinkus mokymo įstaigą ekrane iššoka pranešimas, jog Jūsų registracija beveik baigta:

| 15 | Pasirinkite įstaigą ×                                                                    |  |  |  |  |  |
|----|------------------------------------------------------------------------------------------|--|--|--|--|--|
|    | Gilė Kriauzų Adamkaus gimn.<br>A. Vienuolio progimn.                                     |  |  |  |  |  |
|    | Jeigu Jūsų įstaigos nėra sąraše, tuomet jau esate užsiregistravęs sistemoje.<br>Uždaryti |  |  |  |  |  |
|    | a geis                                                                                   |  |  |  |  |  |
|    | rg@eeco.it                                                                               |  |  |  |  |  |
|    | 37061604000                                                                              |  |  |  |  |  |
|    |                                                                                          |  |  |  |  |  |
| l  | Registracija beveik baigta                                                               |  |  |  |  |  |
| a  | Jums buvo išsiųstas el. laiškas su registracijos patvirtinimo<br>nuoroda.                |  |  |  |  |  |
|    | Geral                                                                                    |  |  |  |  |  |

- 6. Atidarykite savo el.paštą, kurį nurodėte registracijos metu ir suraskite laišką, gautą iš emaitinimo sistemos. Laiško antraštė turi atrodyti taip:
  - E-Maitinimas Registracijos patvirtinimas - E-Maitinimas

Jeigu laiško nerandate prie gautų laiškų, paikrinkite ar jis nepapuolė į SPAM katalogą. 7. Elektroninio laiško turinys atrodo taip:

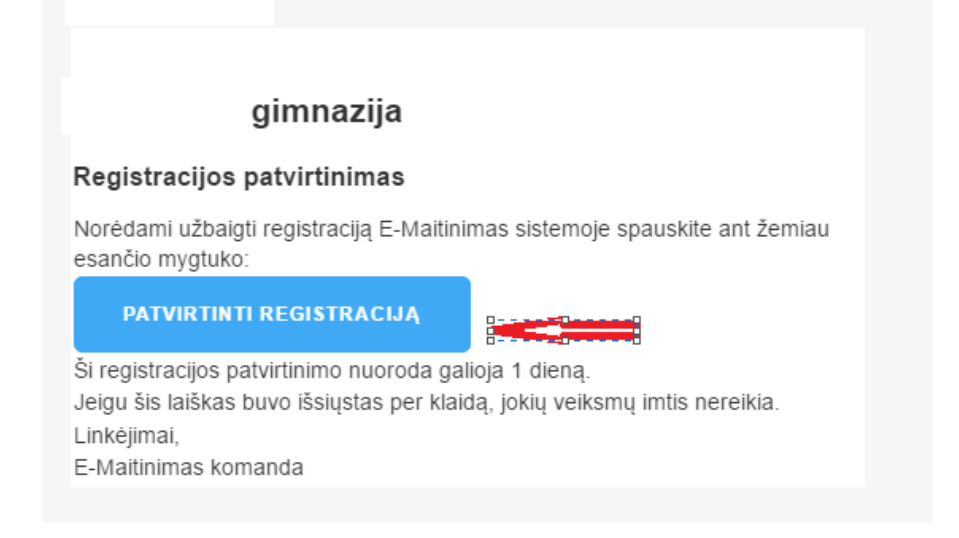

- 8. Laiške turite paspausti mygtuką "Patvirtinti registraciją". Paspaudimo metu Jūs būsite perjungtas į interneto naršyklę, kuriame atsidarys Jūsų paskyros registracijos užbaigiamieji žingsniai.
- 9. Interneto naršyklės langas atrodys taip:

| -          | CO-MAITINIMAS<br>REGISTRACIJOS PATVIRTINIMAS                                                                                                    |   |
|------------|----------------------------------------------------------------------------------------------------|---|
| COLUMN T W | Gimnazijos prakjimo kontrolės, e-maitinimas it sistemos bei įėjimo kortelių<br>naudojimo taityklės<br>Duomenų rinkimo ir saugojimo taityklės                                                                                                    | 1 |
|            | Bendrosios nuostatos  11. Šiomis taisyklenis (toliau – Taisykles) yra reglamentuojami Prezidento Valdo Adamkusu gimnazijos ( toliau UMNAZDA) preglimo kontroleši statemos (toliau – SISTEMOS ) adayto santykiu, kaizinandnys Bduodant ir aptarnaujant jejimo kortelę. 12. Taisykles naudojamos sąvokoz: 121. GIMNAZDA – Prezidento Valdo Adamikaus gimnazija, juridinio asmens kodas 190354-70, buveines adresas Bitninku g. 31, J46376 Kaunas, jintrimacijos telefono numeris 7373 740248, ej lo ratinegalasmikusigimazijat. |   |
| 51 12      | Sutinku su taisyklemis<br>Pariariadroogistoreig                                                                                                    |   |

- 10. Šiame lange Jūs privalėsite perskaityti e-maitinimas sistemos teisykles, kitų susijusių sistemų bei duomenų privatumo, duomenų saugojimo taisykles. Jeigu sutinkate baigti ir patvirtinti registraciją turite pažymėti jog sutinkate su taisyklėmis ir paspausti mygtuką "Patvirtinti registraciją".
- 11. Po Registracijos sėkmingo patvirtinimo, Jūsų ekrane bus atvaizduojamas pranešimas:

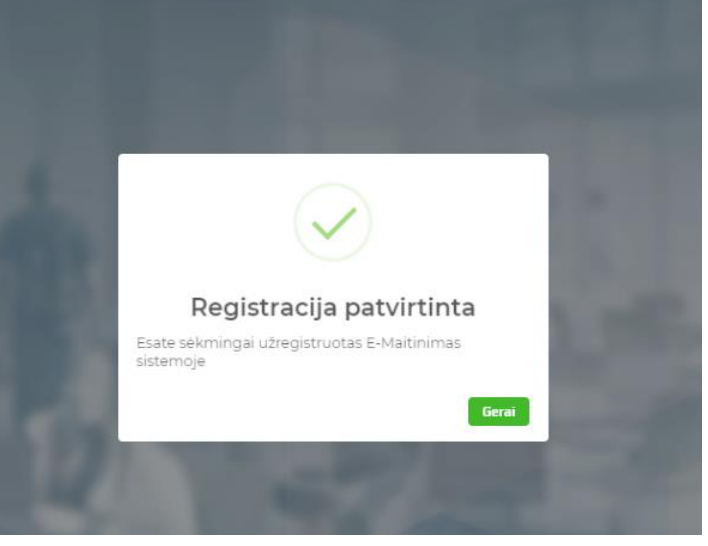

- 12. DĖMESIO: po šio paskutinio registracijos patvirtinimo žingsnio Jūsų paskyra bus sukurta, bet neaktyvuota. Jūsų paskyrą patikrins **e-maitinimas** administratoriai ir Ugdymo įstaigos administracija per 1 darbo dieną.
- 13. Aktyvavus Paskyrą Jūs gausite el.laišką į Jūsų nurodytą registracijos metu el.paštą arba gausite SMS žinutę apie sėkmingą Paskyros aktyvavimą.

Esant klausimams kreipkitės el.paštu pagalba@e-maitinimas.lt